### **User Manual**

### SI-Unggul (Sistem Informasi Esa Unggul) Online

Mahasiswa

### Pendahuluan

### Sistem Informasi Esa Unggul (Si-Unggul) Software

Si-Unggul (Sistem Informasi Esa Unggul) Akademik Online adalah aplikasi terintegrasi untuk menangani registrasi online bagi mahasiswa. Dengan menggunakan aplikasi ini, mahasiswa bisa melakukan registrasi kuliah, registrasi cuti dan lain-lain.

### Fitur Umum Yang ada

- Registrasi Online (KRS dan cuti)
- LRS (Lembar Rencana Studi)
- Daftar tagihan/ pembayaran
- KSM (Kartu Studi Mahasiswa)
- ♣ Jadwal Kuliah
- ♣ Transcript Nilai
- \* Ubah data diri dan password

- Buka website indonusa di <u>www.esaunggul.ac.id</u>, kemudian kliklah Si-Unggul Mahasiswa
- Anda akan masuk ke halaman login Si-Unggul
- Masukkan **NIM** anda ke user name dan **tanggal lahir** (yymmdd) sebagai password jika belum diubah, kemudian tekan tombol **Login**

Contoh :

| UserName | : 201183010 |
|----------|-------------|
| Password | : 990219    |

Jika anda salah memasukkan user name dan password, sistem tidak akan memberitahukan. Hanya anda tidak bisa masuk ke halaman utama (home)

• Jika anda lupa dengan password anda, klik-lah **reset password**, anda akan diminta memasukkan NIM dan tanggal lahir. Bila NIM dan tanggal lahir yang anda masukkan benar, maka password anda akan dikirim ke email anda yang ada di database

### Login dan Reset Password

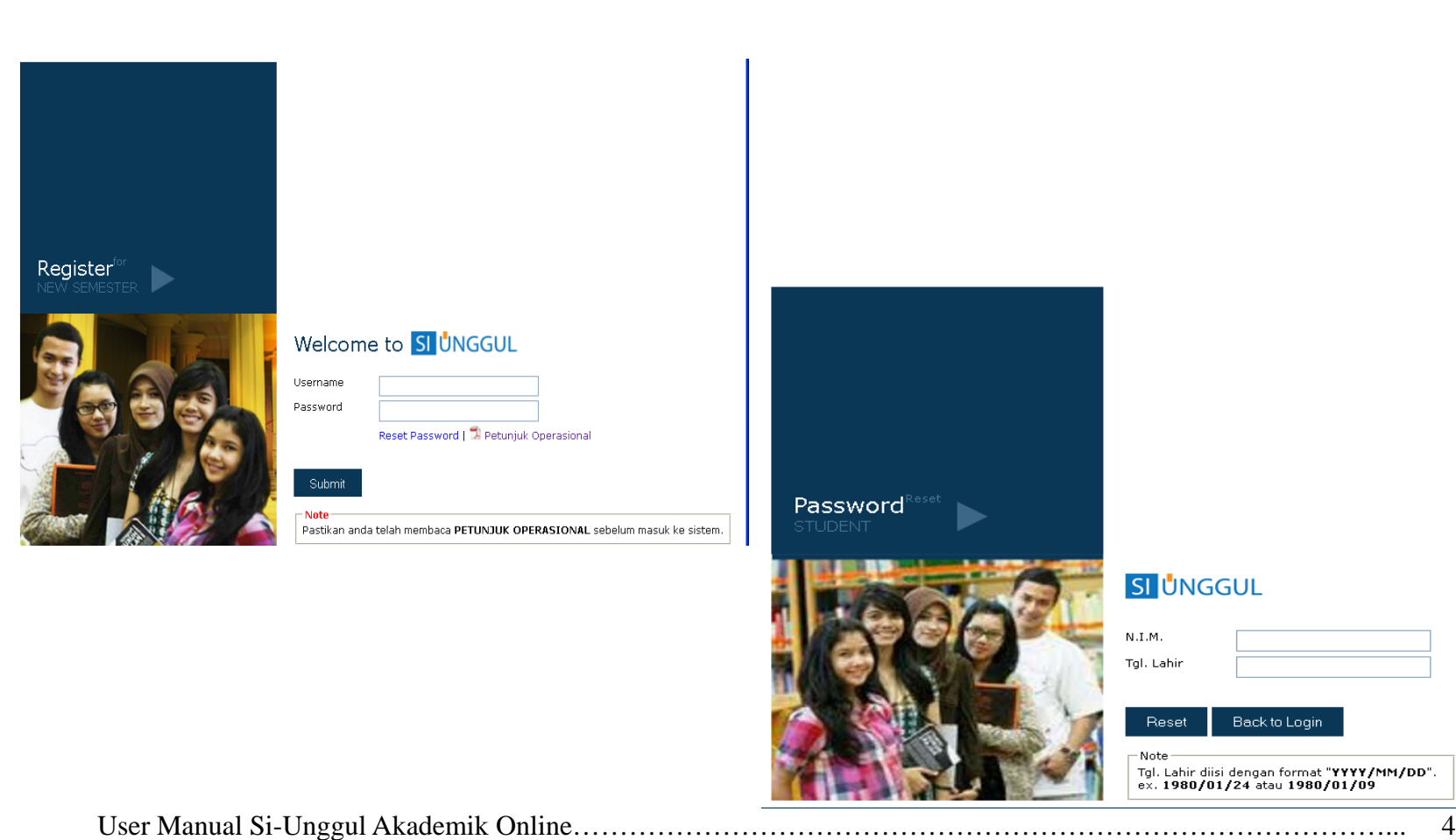

 Untuk pertama kalinya, jika anda sukses memasukkan user name dan password, anda akan diminta untuk mengganti password. Masukkan password baru anda dan konfirmasikan password yang baru tsb. Jika sukses, password anda yang baru akan disimpan

| Home * Change Password<br>CHANGE PAS | SWORD                          | 201011001<br>Eka Yuliana W |
|--------------------------------------|--------------------------------|----------------------------|
| Enter a new passw                    | ord for your SIAKUnggul accoun | t.                         |
| New Password                         |                                |                            |
| Retype the new<br>password           | Minimum number of characters   | : is 6                     |
| Update                               |                                |                            |

### **Ubah Profil**

Sistem Informasi Esa Unggul (Si-Unggul) Software

Selanjutnya, ubah profil anda. Jangan lupa untuk memasukkan ۲ peminatan anda (jika ada), karena peminatan ini akan menentukan mata kuliah peminatan yang akan ditampilkan untuk anda.

> 201011001 Eka Yuliana W

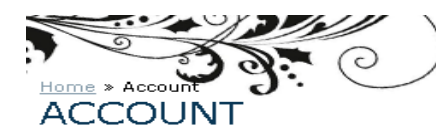

Eka Yuliana W Edit Change Picture Jakarta Birth Place Male Sex ISLAM Religion

Contact Information

July 4, 1993 Date of Birth

Klik Menu Edit pada bagian yang akan diupdate. Setelah itu akan muncul tombol **Done** untuk menunjukkan bahwa proses update sudah selesai

Jalan Jati Blok E1 Pondok RejEki No 017 15561 TANGERANG Address

Subject Expert | Edit Belum ditentukan Expertise

- Jika anda sudah memperbarui password dan profil anda, halaman berikutnya setelah login adalah home
- Dihalaman home ini anda bisa melakukan semua aktifitas seperti yang ada di menu maupun melihat informasi khusus tentang anda seperti data pribadi, informasi perkuliahan buat anda serta jadwal registrasi online (jika ada)

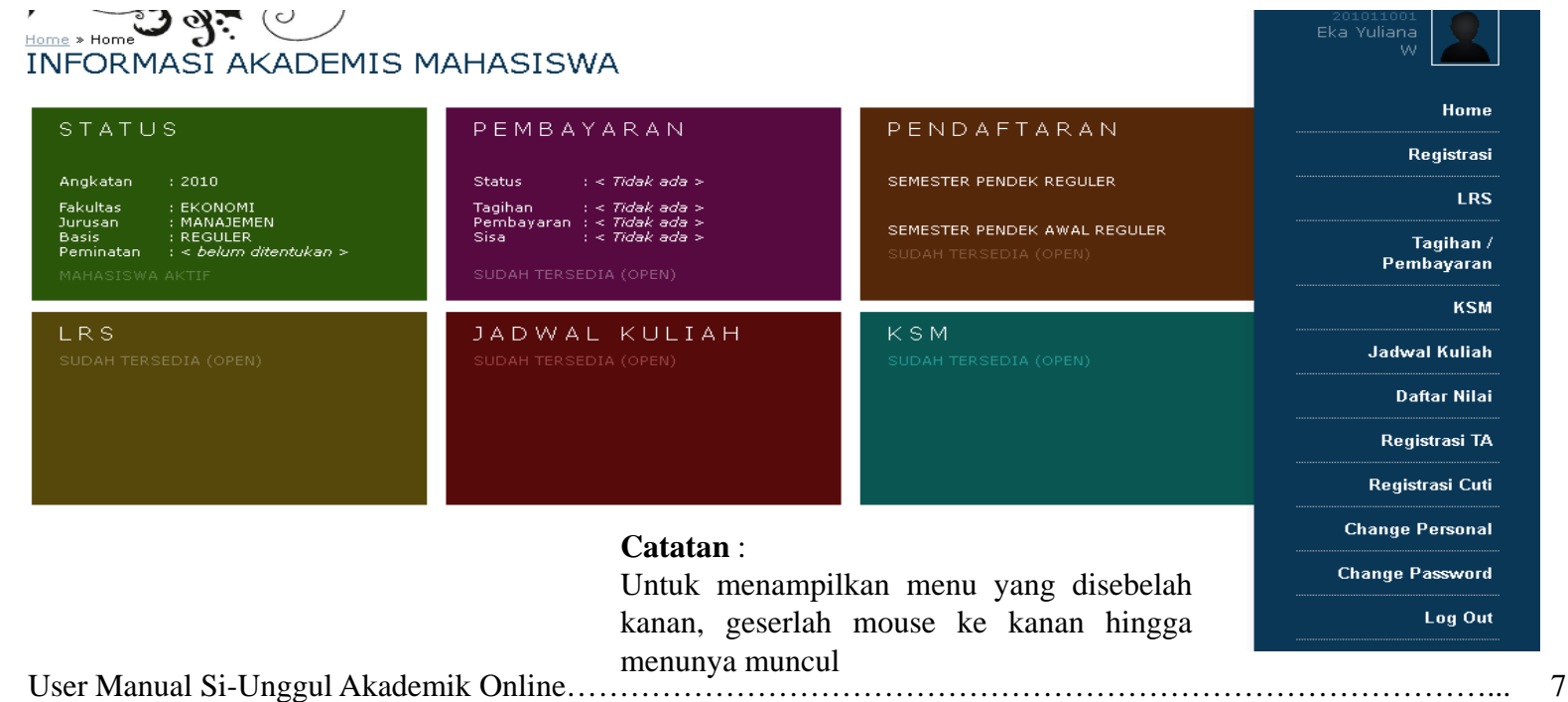

- Ada 2 fungsi yang terkait dengan registrasi yaitu :
  - Registrasi Semester

Registrasi semester digunakan untuk registrasi rutin tiap awal semeter baru. Dengan registrasi ini bisa diketahui tagihan mahasiswa tiap semesternya

– Registrasi Cuti

Registrasi cuti hanya khusus ditujukan buat mahasiswa yang akan mengambil cuti pada semester tsb.

## **Registrasi Semester**

#### Sistem Informasi Esa Unggul (Si-Unggul) Software

- Klik Registrasi pada menu sebelah kanan
- Masukkan perkuliahan dan semester dengan benar, karena akan mempengaruhi distribusi mata kuliah yang akan ditampilkan
- Jika yang anda masukkan benar, daftar mata kuliah yang bisa anda ambil pada semester tsb akan ditampilkan

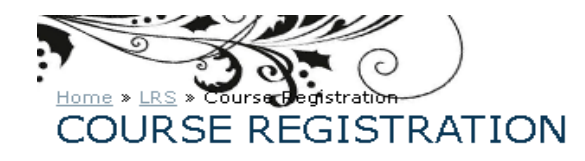

Eka Yuliana W

Please select course that you want register

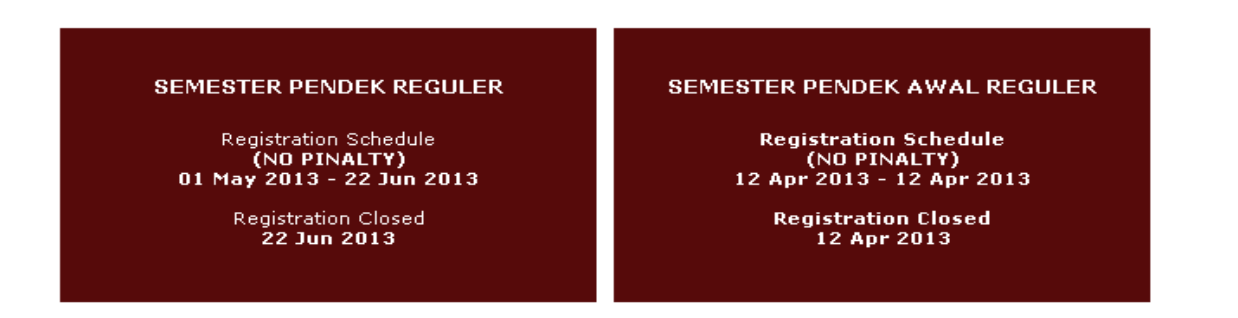

User Manual Si-Unggul Akademik Online.....

- Selanjutnya akan ditampilkan daftar matakuliah yang bisa diambil pada semester yang sudah anda pilih. Jika ada matakuliah pilihan yang belum muncul, pastikan bahwa peminatan sudah anda tambahkan ke profil anda.
- Pilihlah mata kuliah yang akan anda ambil pada semester ini. Jika Paket, maka anda tidak punya pilihan lain selain menyetujui, namun jika SKS, anda tinggal menentukan matakuliah apa yang akan anda ambil pada semester ini.
- Untuk mata kuliah yang anda sudah lulus dengan nilai maksimal (misal A), maka matakuliah tsb tidak akan bisa anda ambil lagi. Demikian juga jika ada matakuliah yang memiliki prasyarat kelulusan atas suatu mata kuliah tertentu, jika nilai anda belum masuk atau nilai anda tidak memenuhi prasyarat tsb, anda tidak akan bisa mengambil mata kuliah tsb.

### Registrasi Semester (lanjutan...)

#### Sistem Informasi Esa Unggul (Si-Unggul) Software

| Home » LRS » Lembar Rencana<br>Lembar Rencana                 | studi Sementari<br>a Studi    | ,<br>sementara                                       |                     |        | 201011001<br>Eka Yuliana W |
|---------------------------------------------------------------|-------------------------------|------------------------------------------------------|---------------------|--------|----------------------------|
| <b>Registrasi Kuliah SE</b><br>Berikut ini adalah kurikulum m | MESTER PE<br>atakuliah yang : | ENDEK REGULER<br>sesuai paket tingkat semester anda. |                     |        |                            |
| Show 10 💌 entries                                             |                               |                                                      | Se                  | earch: |                            |
| Tingkat Studi                                                 | Kode                          | Matakuliah / Lecture                                 | Departemen Penyedia | Kredit | Paket                      |
|                                                               |                               |                                                      | TOTAL               | 2      |                            |
| Semester Pendek 1                                             | EDP908                        | MANAJEMEN KOPERASI & UKM                             | MANAJEMEN           | 2      | <b>V</b>                   |
| Showing 1 to 1 of 1 entries                                   |                               |                                                      |                     |        | Previous Next              |

klik **"Simpan LRS**", untuk langsung menyimpan paket matakuliah berikut menjadi LRS (tidak menambah matakuliah lain). klik **"Tambah LRS**", jika ingin menambahkan matakuliah lain pada paket.

Jumlah SKS yang sudah diambil = **0** SKS

Maksimum SKS yang dapat anda ambil = 8 SKS

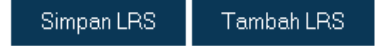

| User Manual Si-Unggul Akademik Online | 11 |
|---------------------------------------|----|
|---------------------------------------|----|

- Untuk melihat sementara mata kuliah apa saja yang sudah dipilih, klik tombol **LRS Sementara**
- Untuk membatalkan pilihan, centang mata kuliah yang mau dibatalkan, selanjutnya klik **Batal**
- Jika anda sudah yakin terhadap mata kuliah pilihan anda, klik Simpan LRS. Saat dikonfirmasikan, jawab Ya jika anda yakin terhadap mata kuliah pilihan anda. Jawab Tidak jika anda masih akan mengubah-ubah mata kuliah pilihan anda. Anda tidak akan bisa melakukan perubahan mata kuliah lagi jika sudah melakukan konfirmasi
- Setelah anda melakukan konfirmasi, tagihan otomatis akan digenerate. Cetaklah tagihan tsb dan kemudian bayarlah ke bank sebesar apa yang ada ditagihan.

- Setelah dilakukan pembayaran dan status tagihan anda dinyatakan lunas (lengkap), mesin alokasi akan otomatis mencarikan kelas/sesi buat anda. Jika semua mata kuliah yang anda pilih sudah bisa teralokasikan dengan baik, KSM dan jadwal bisa dicetak
- Jika ada satu atau lebih mata kuliah yang belum bisa teralokasikan, anda bisa membatalkan atau memilih mata kuliah lain atau menunggu sesi baru jika semua sesi yang dicoba dialokasikan oleh mesin alokasi ternyata penuh semua

# LRS (Lanjutan ...)

Sistem Informasi Esa Unggul (Si-Unggul) Software

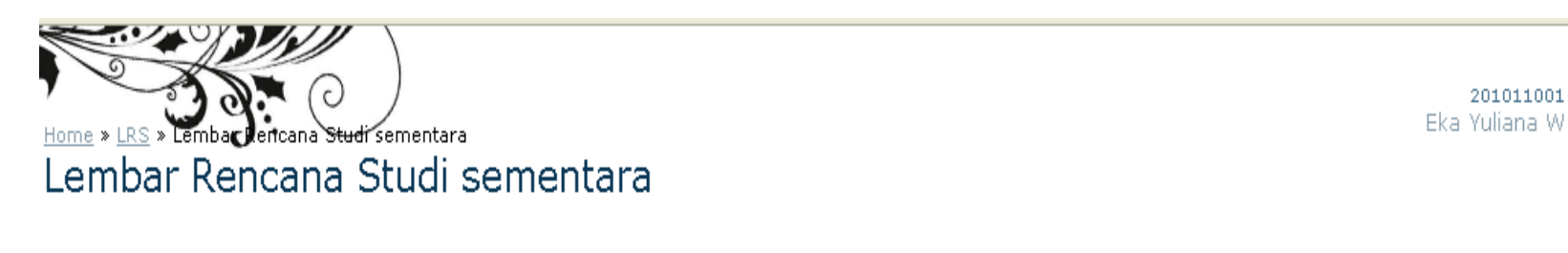

# Lembar Rencana Studi (LRS) SEMESTER PENDEK REGULER Setelah konfirmasi, Lembar Rencana Studi tidak dapat diubah kembali

| Show 10 💌 entrie    | now 10 💌 entries Search: |        |                          |        |       |         |              |
|---------------------|--------------------------|--------|--------------------------|--------|-------|---------|--------------|
| Program             | Tingkat Studi            | Kode   | Matakuliah / Lecture     | Kredit | Seksi | Catatan | Action       |
| R                   | Semester Pendek 1        | EDP908 | MANAJEMEN KOPERASI & UKM | 2      |       |         |              |
| Showing 1 to 1 of 1 | entries                  |        |                          |        |       | F       | revious Next |

Total Kredit = 2 SKS

| User Manual Si-Unggul Akademik Online 1 | 14 |
|-----------------------------------------|----|
|-----------------------------------------|----|

- Lintas Basis adalah fitur tambahan di Si-Unggul untuk pengambilan mata kuliah di luar basis asli mahasiswa. Sebagai contoh, ada mahasiswa reguler yang ingin mengambil mata kuliah tertentu yang tidak ditawarkan di reguler namun ditawarkan di kelas karyawan. Dengan fitur ini, mahasiswa bisa mengambil mata kuliah yang ditawarkan di kelas karyawan.
- Prosedur untuk melakukan lintas basis adalah sbb:
  - Pastikan bahwa KSM sudah bisa dicetak (KSM hanya bisa dicetak jika semua mata kuliah sudah teralokasikan)
  - Daftarkan mata kuliah lintas basis yang akan diikuti ke DAA
  - Bayar tagihan lintas basis yang digenerate (jika ada)
  - Mesin alokasi akan mengalokasikan mata kuliah lintas basis tsb

• Kadangkala ada matakuliah tertentu yang ingin diambil mahasiswa namun tidak muncul di pilihan LRS

**Solusi**: pastikan nilai prasyarat dipenuhi, pastikan mahasiswa sudah update profile sesuai peminatan jika matakuliah yang tidak muncul adalah matakuliah peminatan, lapor DAA

- Dalam beberapa kasus, ada matakuliah yang sudah lulus/ pernah diambil, namun ternyata termasuk dalam paket mata kuliah yang harus diambil. Untuk kasus seperti ini lakukan prosedur sbb:
  - Cetak LRS anda
  - Coret mata kuliah yang sudah ada nilainya
  - Tambahkan mata kuliah beserta kodenya ke LRS anda
  - Jika perlu mintakan persetujuan ke Kaprodi masing-masing
  - Serahkan ke DAA untuk di proses. Tunggu 2 hari kerja.
    Selanjutnya cek kembali LRS anda

 Sering terjadi mahasiswa tidak bisa menyusun KRS. Untuk menyelesaikan masalah tersebut, cek kembali tagihan dan pembayaran yang sudah anda lakukan. Jika belum melakukan pembayaran, lakukan pembayaran terlebih dahulu. Anda akan bisa menyusun KRS kalau sudah melakukan pembayaran. Jika pembayaran belum lunas, anda tidak akan bisa menyusun KRS. Hubungi DKS (Departemen Keuangan Siswa) jika belum faham juga.